#### Introductie

# Klinisch EVS

Elektronisch Voorschrijf Systeem van en voor de Isala klinieken

JanCees van Niel – Ziekenhuisapotheker

#### Meerwaarde EVS

 Verbetering van de patiëntveiligheid en toename van de kwaliteit van de zorg:

minder medicatiefouten door:

- Altijd leesbare recepten
- Actuele en kloppende medicatie in EriDanos<sup>®</sup>

#### Klinisch voorschrijven EriDanos Patiënt selecteren en klikken op bronzen vijzel (rood kader)

|   | 💏 EriDanos 4.6 Pilot (Niel, JanCees van - Overige Spec.) |               |                  |            |            |         |           |                  |             |          |  |  |  |
|---|----------------------------------------------------------|---------------|------------------|------------|------------|---------|-----------|------------------|-------------|----------|--|--|--|
|   | Patiënt Dossier Functies Beeld Volume                    |               | Hanvraag Help    |            |            |         |           |                  |             |          |  |  |  |
|   | 🚟   Σ 🚹 % 🔂 🛄 🛄 🎔                                        | ይ 🔞 🌣 🕯       | * 🥌 🖉 🖉          | # 📀 🕸      | R 🕆 🚧      |         | <b>3</b>  | Kaliumset        | •           | <b>L</b> |  |  |  |
|   | Madia stings due state                                   | Opgenom       | en patiënte      | n - Afdel  | lina B6    | (Sophia | ) per 11- | 12-2007 (10      | :13)        |          |  |  |  |
|   | IMedicatieoporachte                                      |               |                  | <u></u>    |            |         |           |                  |             |          |  |  |  |
|   |                                                          | Patient       |                  | Geb.Datum  | Patientnr. | Locatie | Kamer     | Opname           | Behandelaar | DBC      |  |  |  |
|   |                                                          |               |                  | 19-06-1913 |            | Sophia  | B6-601    | 20-11-2007 15:15 |             | -        |  |  |  |
|   |                                                          |               |                  | 17-03-1933 |            | Sophia  | 86-602    | 10-10-2007 17:16 |             | -        |  |  |  |
|   |                                                          |               | -                | 02-06-1923 |            | Sophia  | B6 604    | 19-11-2007 14:36 |             | -        |  |  |  |
|   | – 🚯 Individuele Patiënten 🛛 🔺                            |               | -                | 28-05-1921 |            | Sophia  | B6-605    | 21-11-2007 17:49 |             | -        |  |  |  |
|   | 🖉 Zoeken Patiënt                                         | 2             |                  | 24-07-1921 |            | Sophia  | B6-605    | 02-12-2007 08:25 |             |          |  |  |  |
|   | – 🛏 Opgenomen Patiënten                                  |               |                  | 31-12-1946 |            | Sophia  | B6-606    | 02-12-2007 00:23 |             | -        |  |  |  |
|   | Eigen                                                    | <b>Z</b>      |                  | 01-10-1931 |            | Sophia  | B6-607    | 03-12-2007 17:37 |             | -        |  |  |  |
|   | Dverige Spec.                                            | <b>Z</b>      |                  | 05-10-1936 |            | Sophia  | B6-607    | 04-12-2007 11:11 |             | -        |  |  |  |
|   | + 🛏 Overige Specialisme                                  |               |                  | 11-01-1926 |            | Sophia  | B6-608    | 16-11-2007 16:29 | · ·         | -        |  |  |  |
|   | – Afdelingen                                             |               |                  | 24-10-1923 |            | Sophia  | B6-608    | 03-12-2007 09:08 |             | -        |  |  |  |
|   | + Kampen                                                 | 2             |                  | 05-01-1934 |            | Sophia  | B6-609    | 29-11-2007 08:46 |             | -        |  |  |  |
|   | - Sonbia                                                 | 2             |                  | 19-05-1929 |            | Sophia  | B6-609    | 27-11-2007 17:48 |             | -        |  |  |  |
|   |                                                          | <u></u>       |                  | 05-03-1916 |            | Sophia  | B6-610    | 19-11-2007 21:37 |             | -        |  |  |  |
|   |                                                          | <u></u>       |                  | 10-02-1922 |            | Sophia  | B6-610    | 11-12-2007 00:04 |             | -        |  |  |  |
|   |                                                          | 2             |                  | 07-06-1929 |            | Sophia  | B6-611    | 06-12-2007 10:00 |             | -        |  |  |  |
|   |                                                          | <u></u>       |                  | 26-03-1956 |            | Sophia  | B6-611    | 06-12-2007 10:30 |             | -        |  |  |  |
|   |                                                          | <u></u>       |                  | 16-01-1938 |            | Sophia  | B6-612    | 10-12-2007 09:48 |             | -        |  |  |  |
|   |                                                          | 2             |                  | 06-10-1949 |            | Sophia  | B6-613    | 25-11-2007 10:50 |             | -        |  |  |  |
|   |                                                          |               |                  |            |            |         |           |                  |             |          |  |  |  |
|   |                                                          |               |                  |            |            |         |           |                  |             |          |  |  |  |
|   |                                                          |               |                  |            |            |         |           |                  |             |          |  |  |  |
|   |                                                          |               |                  |            |            |         |           |                  |             |          |  |  |  |
|   |                                                          |               |                  |            |            |         |           |                  |             |          |  |  |  |
|   |                                                          |               |                  |            |            |         |           |                  |             |          |  |  |  |
|   | B4                                                       |               |                  |            |            |         |           |                  |             |          |  |  |  |
|   | <b>B</b> 5                                               |               |                  |            |            |         |           |                  |             |          |  |  |  |
|   | BSG                                                      | Geldige DBC's | Afaesloten DBC's | ;          |            |         |           |                  |             |          |  |  |  |
|   | <b>H</b> B6                                              |               |                  |            |            |         |           |                  |             |          |  |  |  |
|   | <b>D</b> 3                                               | BeginDatum    | Behandelaar      | Omschrijv  | ing        |         |           |                  |             |          |  |  |  |
|   | HU HU                                                    |               |                  |            |            |         |           |                  |             |          |  |  |  |
|   |                                                          |               |                  |            |            |         |           |                  |             |          |  |  |  |
|   | h K1B                                                    |               |                  |            |            |         |           |                  |             |          |  |  |  |
|   |                                                          |               |                  |            |            |         |           |                  |             |          |  |  |  |
|   |                                                          |               |                  |            |            |         |           |                  |             |          |  |  |  |
|   |                                                          |               |                  |            |            |         |           |                  |             |          |  |  |  |
| ļ | 🕶 Start   🎇 EriDanos 4.6 Pilot (Nie                      |               |                  |            |            |         |           |                  |             | 11:54    |  |  |  |

#### Medicatieoverzicht - dMO

\_\_\_\_

Patiënt Dossier - Klinische

Actuele medicatie dMO's

|                           | Oppame                                | Optolag            | Specialist                            | Specialisme     | Locatie               |                        |               |
|---------------------------|---------------------------------------|--------------------|---------------------------------------|-----------------|-----------------------|------------------------|---------------|
| ALC: YEAR                 |                                       | Unitsiag           | Earnond K                             | Orthopedie      | Weezenlanden Ø4 k     |                        |               |
|                           | P111-03-2008 09:56                    | 09-04-2008 08:32   | Ophekend                              | Onbekend        | Sonbia A4 k 409       |                        |               |
|                           | X110-03-2008 10:15                    | 11-03-2008 09:55   | Overgoor, M.L.E.                      | Plast.chirurnie | Sophia, B3, k, 302    |                        |               |
|                           | X104-07-2007 07:15                    | 05-07-2007 10:27   | Tellier, M.A.                         | Plast.chirurgie | Sophia, B3, k, 302    |                        |               |
| F                         | X126-02-2007 10:25                    | 27-02-2007 13:30   | Dambrink, J.H.E.                      | Cardiologie     | Weezenlanden, B3, k   |                        |               |
| Z Samenvatting            | N400 12 2004 07-51                    | 00 12 2006 11.41   | Houst D                               | Diact obieuraio | Soobia A10 k 145      |                        |               |
| // waarschuwingen         | Startdatum                            | Stopdatum          | Geneesmiddel                          | Dosering        |                       | Schema                 |               |
| V Diagnoses               | 0-04-2008 14:12                       |                    | FONDAPARINUX 2,5MG=0,5ML WWSP         | 1 maal daags    | 0.5 ML (SUBCUTAAN)    | dagelijks              |               |
| Contacten                 | 0-04-2008 11:12                       |                    | PARACETAMOL 500MG TABLET              | 4 maal daags    | 2 ST (ORAAL)          | dagelijks              |               |
| DBC's                     | 0-04-2008 11:12                       |                    | DICLOFENAC 50MG TABLET MSR            | 3 maal daags    | 1 ST (ORAAL)          | dagelijks              |               |
| 👕 Medicatie               | 19-04-2008 16:54                      |                    | LISINOPRIL 20MG TABLET                | 1 maal daags    | 3 ST (ORAAL)          | dagelijks              |               |
| 📅 Overzicht totaal        | 19-04-2008 16:54                      |                    | HYDROCHLOORTHIAZIDE 25MG TABLET       | 1 maal daags    | 1 ST (ORAAL)          | dagelijks              |               |
|                           | 9-04-2008 11:12                       |                    | ESOMEPRAZOL 20MG TABLET MGA           | 1 maal daaqs    | 1 ST (ORAAL)          | dagelijks              |               |
| - Y Poliklinisch          | 19-04-2008 08:33                      |                    | GLICLAZIDE 80MG TABLET MGA            | 2 maal daaqs    | 1 ST (ORAAL)          | dagelijks              |               |
| 😙 Medicatieoverzicht      | 19-04-2008 08:33                      |                    | METFORMINE 500MG TABLET               | 2 maal daags    | 2 ST (ORAAL)          | dagelijks              |               |
| loude recepten            | 19-04-2008 08:33                      |                    | ATORVASTATINE 20MG TABLET OMHULD      | 1 maal daags    | 1 ST (ORAAL)          | dagelijks              |               |
| R Nieuw recept            | 19-04-2008 08:33                      |                    | METOPROLOL 100MG TABLET OMITOLO       | 1 maal daags    | 1 ST (ORAAL)          | dagelijks              |               |
| Opderzoeken               | 9-04-2008 11:12                       | 10-04-2008 11:12   | DICLOFENAC 100MG ZETRU                | 2 maal daags    | 1 ST (RECTANL)        | dagelijks              |               |
|                           | 9-04-2008 11:12                       | 10-04-2000 11:12   | PARACETAMOL 1000MG ZETRIL             | 2 maal daags    | 1 ST (RECTANL)        | dagelijks              |               |
|                           | <b>3</b> 09-04-2008 11:12             | 10-04-2008 11:12   | CEEAZOLINE 1000MC DDD V INJULCT       | 4 maal daags    | E ST (INTRAMUSCULATE  | dagelijks<br>dagelijks |               |
| Lab (Cumulatief)          | 9-04-2000 00:33                       | 10-04-2000 11:12   | CEPAZOLINE 1000MG PDR V INDVLST       | o maaruaays     | I ST (INTRAMOSCOLAIR, | uagenjiks              |               |
| Z Klinische Farmacie      |                                       |                    |                                       |                 |                       |                        |               |
| + 🚷 Med. Microbiologie    |                                       |                    |                                       |                 |                       |                        |               |
| ጅ Lab (Celtechnieken)     |                                       |                    |                                       |                 |                       |                        |               |
| 🔆 Radiologie              |                                       |                    |                                       |                 |                       |                        |               |
| 😪 Nucl. Geneeskunde       |                                       |                    |                                       |                 |                       |                        |               |
| S Pathologie              |                                       |                    |                                       |                 |                       |                        |               |
| Diabetes                  |                                       |                    |                                       |                 |                       |                        |               |
|                           |                                       |                    |                                       |                 |                       |                        |               |
|                           |                                       |                    |                                       |                 |                       |                        |               |
| Endoscopieen              |                                       |                    |                                       |                 |                       |                        |               |
| 🂏 Bronchoscopieën         |                                       |                    |                                       |                 |                       |                        |               |
| 👭 Uroscopieën             |                                       |                    |                                       |                 |                       |                        |               |
| 🧔 Retinafoto's            |                                       |                    |                                       |                 |                       |                        |               |
| 😻 Vaatlab                 |                                       |                    |                                       |                 |                       |                        |               |
| 🤶 Verpleegkundige gegeven |                                       |                    |                                       |                 |                       |                        |               |
| Metingenblad              |                                       |                    |                                       |                 |                       |                        |               |
| Pre-operatief             |                                       |                    |                                       |                 |                       |                        |               |
|                           |                                       |                    |                                       |                 |                       |                        |               |
|                           |                                       |                    |                                       |                 |                       |                        |               |
| Alle correspondentie      | · · · · · · · · · · · · · · · · · · · |                    | · · · · · · · · · · · · · · · · · · · |                 |                       |                        |               |
| + Afdelingen              | Medicatie Extr                        | a Informatie       |                                       |                 |                       |                        | = 🖈 🔀 🔤 🖆 🖂 🎒 |
| + Journaal                | EONDADADU                             | 0 EMC-0 EM         | wwen                                  |                 |                       |                        |               |
| ge bournaai               | FONDAPARINUX                          | Z, SMG=0, SML      | WWSP<br>ML (CURCUTAAN)                | Tited           | U                     |                        |               |
| Y Logging                 | Dosering                              | . I maal daags 0.5 | ME (SUDCUTAAN)                        | 19:00           | O E MI                |                        |               |
| 💶 Patiënt Dossier         |                                       | 1 × daags om 18    | uur                                   | 18:00           | 0.5 ML                |                        |               |
| 哇 Ongelezen Uitslagen     | Startdatum/tijd                       | : 10-04-2008 14:1  | 2                                     |                 |                       |                        |               |
|                           | Stopdatum/tiid                        | :                  |                                       |                 |                       |                        |               |
|                           | Instruction                           |                    |                                       |                 |                       |                        |               |
|                           | Instructies                           | :                  |                                       |                 |                       |                        |               |
|                           |                                       |                    |                                       |                 |                       |                        |               |
|                           |                                       |                    |                                       | zo ma di uz     | do ur za om de dag    |                        |               |
|                           |                                       |                    |                                       | 20 ma un WG     |                       |                        |               |
|                           |                                       |                    |                                       |                 |                       |                        |               |
|                           |                                       |                    |                                       |                 |                       |                        |               |
|                           |                                       |                    |                                       |                 |                       |                        |               |
|                           |                                       |                    |                                       |                 |                       |                        |               |

\_ 8 ×

## Vijzel icoontjes medicatieoverzicht

- Groen vijzeltje: actuele "lopende" definitieve medicatie
- Rood vijzeltje: een gestopte definitieve medicatieopdracht

#### Medicatieoverzicht - druk

| 🖳 Patiënt Dossier - I     | Klinisch                          |                                  |                                     |                        | _ 8                      |
|---------------------------|-----------------------------------|----------------------------------|-------------------------------------|------------------------|--------------------------|
|                           |                                   |                                  |                                     |                        |                          |
|                           | Opname                            | Ontslag                          | Specialist                          | Specialisme            | Alleen lopende medicatie |
|                           | 22-05-2007 18:39                  |                                  | Groeneveld. P.H.P.                  | Interne geneesk.       | Sophia, B6, k, 608       |
| -1.52                     | <b>X</b> 01-05-2007 20:09         | 11-05-2007 14:42                 | Lambert, J.                         | Interne geneesk.       | Sophia, A3, k. 301       |
|                           | Startdatum                        | Stopdatum                        | Geneesmiddel                        | Dosering               | Si                       |
|                           | <b>R</b> 9-12-2007 00:00          |                                  | NIEUW: DIAZEPAM A TABLET 10MG       | 1 keer per dag 1 S     | ST (ORAAL) da            |
| V///()'S [                | <b>R</b> 1-12-2007 00:00          |                                  | NIEUW: TEMAZEPAM A TABLET 10MG      | 1 keer per dag 1 S     | ST (ORAAL) de            |
| Klinisch                  | <b>R</b> 5-12-2007 00:00          |                                  | NIEUW: METOPROLOL TABLET 100MG      | per continu infuus     | 1 ST (ORAAL) de          |
| – 🍞 Poli-klinisc          | h <b>R</b> 4-09-2007 00:00        |                                  | NIEUW: SPIRONOLACTON PCH TABLET 25  | MG 1 keerperdag 1 S    | ST (ORAAL) da            |
| ر Alles                   | 06-08-2007 14:20                  |                                  | KALIUMCHLORIDE 600MG TABLET MGA     | 2 maal daags 1 ST      | (ORAAL) da               |
| 💊 Oude n                  | ecepten <b>L</b> 05-12-2007 14:50 | 13-12-2007 00:00                 | WIJZIGING: SLOW K TABLET MGA 600MG  | 2 keer per dag 1 S     | ST (ORAAL) de            |
| R Nieuw I                 | recept 12:35                      |                                  | FUROSEMIDE 100MG=10ML AMP           | volgens afspraak       | (INTRAVENEUS) zc         |
| - 🖪 Onderzoeken           | 29-07-2007 12:19                  |                                  | ACETYLSALICYLZUUR 80MG DISPERTABL   | 1 maal daags 1 ST      | (ORAAL) da               |
|                           | L 29-07-2007 12:19                | 05-12-2007 14:54                 | STOPPEN: ACETYLSALICYLZUUR 80MG DIS | PE                     | da                       |
| Pi Lab (Cum               | ulatief) 12:49                    |                                  | NOVORAPID FLEXPEN 100E/ML WWSP 3ML  | volgens afspraak       | (SUBCUTAAN) zc           |
| 2 Kinische E              | 26-07-2007 12:19                  |                                  | METOPROLOL 50MG TABL MGA            | 2 maal daags 0.5 S     | ST (ORAAL) da            |
|                           | 24-07-2007 08:31                  |                                  | INSULATARD FLEXPEN 100IE/ML WWSP 3M | L volgens afspraak     | (SUBCUTAAN) zc           |
| + 💽 Med. Micro            | 18-07-2007 14:35                  |                                  | NADROPARINE 2850IE=0,3ML INJ WWSP   | 1 maal daags 0.3 f     | ML (SUBCUTAAN) da        |
| Lab (Ceite                | chnieken) 13-07-2007 14:06        |                                  | CANDESARTAN 4MG TABL                | 1 maal daags 1 ST      | (ORAAL) da               |
| Xr Radiologie             | 12-07-2007 16:58                  |                                  | TEMAZEPAM 10MG CAPSULE              | volgens afspraak       | (ORAAL) zc               |
| 😴 Nucl. Gene              | eeskunde 📕 🖌 12-07-2007 16:58     | 14-09-2007 12:23                 | STOPPEN: TEMAZEPAM 10MG CAPSULE     |                        | zc                       |
| 🗕 🗕 Pathologie            | 1:23                              |                                  | ESOMEPRAZOL 40MG TABLET MGA         | 1 maal daags 1 ST      | (ORAAL) da               |
| Diabetes                  | 14-07-2007 10:43                  | 04-08-2007 14:28                 | METFORMINE 500MG TABLET             | 2 maal daags 1 ST      | (ORAAL) da               |
| – 별 Functie               |                                   |                                  |                                     |                        | ►<br>►                   |
| Endoscopia<br>🎋 Bronchosc | eën Aangevraagde n                | nedicatie                        | Er zijn niet verzonden              | opdrachten! 涬 😭        | R 💷 😭 🗙 🎒 🤅              |
| 🔍 🥺 Retinafoto            | S DIAZEPAM A TA                   | BLET 10MG                        |                                     |                        | NIEUW                    |
| Vaatlab                   | Dosering                          | : 1 keer per dag 1 :<br>om 08:00 | ST Referentie                       | ordernr. :             |                          |
| - 🔒 Corresponder          | ntie Schema                       | : dagelijks                      | Invoerdatu                          | im/tijd : 19-12-2007 1 | 12:22                    |
| Alle corres               | spondentie                        | • 19-12-2007                     | ¥oorschrij                          | ver :                  |                          |
| + 🛃 Afdelingen            | stantuatum<br>stondatum           | : 19-12-2007                     | Instructies                         | :                      |                          |
| + a sourcer bi            | otopatan                          | •                                |                                     |                        |                          |
| - 🔢 Logging               | Patiënt                           | :                                |                                     |                        |                          |
| Patiënt Do                | ssier Patiëntnummer               | :                                |                                     |                        |                          |
| 🛄 Ongelezen               | Uitslagen Verantw. zvl.           | :                                |                                     |                        |                          |
|                           | Zorgverlenercod                   | e:                               |                                     |                        |                          |
| 🕂 Start 🗍 🌟 EriDar        | nos 4.6.0.5 TEST (                | ier - Klini                      |                                     |                        | 13:40                    |

## Rx icoontjes medicatieoverzicht

• <u>Blauwe Rx</u>

Nieuwe medicatieopdracht geautoriseerd of voorgeschreven door arts

#### R

R

 $\mathbf{R}$ 

<u>Grijze Rx</u>

Verstuurde medicatieopdracht, nog niet in bewerking genomen door de apotheek, kan echter nog verwijderd worden.

#### • <u>Zwarte Rx</u>

Medicatieopdracht wordt verwerkt door de apotheek en is niet meer te wijzigen of verwijderen.

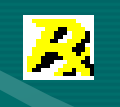

#### <u>Gele Rx</u>

Voorbereide medicatieopdracht ingevoerd door vplk of apothekersassistent.

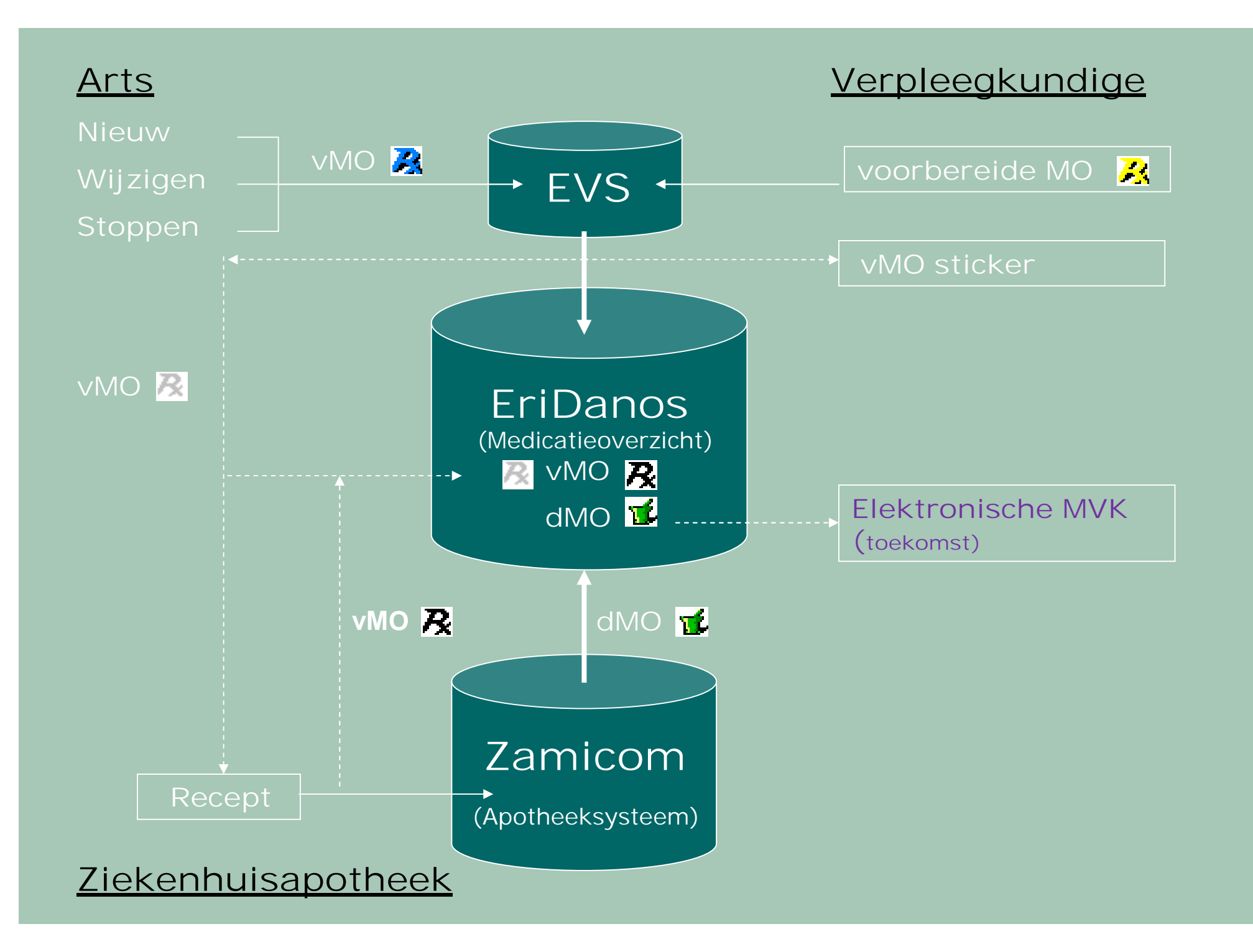

#### Starten EVS

| 🔜 Patientdossier                                                                                                    |                            |                    |                                     |          |                |                    |                        | _ 8 ×             |
|----------------------------------------------------------------------------------------------------|----------------------------|--------------------|-------------------------------------|----------|----------------|--------------------|------------------------|-------------------|
| Dossier Acties                                                                                                    |                            |                    |                                     |          |                |                    |                        |                   |
| 🙍 🛍                                                                                                    |                            |                    |                                     |          |                |                    |                        |                   |
| E.                                                                                                    |                            |                    |                                     |          |                |                    |                        | М                 |
|                                                                                                    |                            |                    |                                     |          |                |                    |                        | Bloedgroep        |
| Alle State                                                                                                    | 0000000                    | Ontelan            | Consistist                          | [ Secoir | lismo          | Leastia            |                        | lopende medicatie |
|                                                                                                    |                            |                    | Specialist (aand)                   | Specia   |                | Weenerlanden B1 k  |                        | riopende medicade |
|                                                                                                    | 122-09-2009 17:19          |                    | Suryapranata (caru)                 | Cardio   | nogie          | weezemanden, bi, k | ••                     |                   |
|                                                                                                    |                            |                    |                                     |          |                |                    |                        |                   |
| Samenvatting                                                                                                    |                            |                    |                                     |          |                |                    |                        |                   |
| A Diagnoses                                                                                                    |                            |                    |                                     |          |                |                    |                        |                   |
| Contacten                                                                                                    |                            |                    |                                     | -        |                |                    | 1                      | 1                 |
| 🚹 Patiëntinformatie                                                                                                    | Startdatum                 | Stopdatum          |                                     |          | Dosering       |                    | Schema                 |                   |
| + 🚞 DBC's                                                                                                    | 22-09-2009 10:33           |                    | CLOPIDOGREL 75MG TABLET FO          |          | 1 maal daags   | 1 ST (ORAAL)       | dagelijks<br>dagelijks |                   |
| – 📅 Medicatie                                                                                                    | 22-09-2009 10:33           |                    | ATORVASTATINE 40MG TABLET OMHOLD    |          | 1 maai daags   | 1 ST (ORAAL)       | dagelijks              |                   |
| Verzicht totaal                                                                                                    | 22-09-2009 10:33           |                    | KALTUMCHLORIDE 1MMOL K/ML DRANK 30  | омі      | 3 maal daags   | 15 ML (ORAAL)      | dagelijks              |                   |
| - Tr Poliklinisch                                                                                                    | <b>12</b> 22-09-2009 10:33 |                    | ACETYLSALICYLZUUR 80MG DISPERTABL   | JOINE    | 1 maal daags   | 1 ST (ORAAL)       | dagelijks              |                   |
| ₩ Medicatieoverzic                                                                                                    | 122-09-2009 10:33          |                    | NADROPARINE 5700IE=0,6ML INJ WWSP   |          | 2 maal daags   | 0.6 ML (SUBCUTAAN) | dagelijks              |                   |
| le contra terreta a contra a contra a c | 10:33                      |                    | ENALAPRIL 20MG TABL                 |          | 1 maal daags   | 1 ST (ORAAL)       | dagelijks              |                   |
| 🔀 Nieuw Recept                                                                                                    | 10:33                      |                    | METOPROLOL SOMG TABLET              |          | 2 maal daags   | 0.5 ST (ORAAL)     | dagelijks              |                   |
| - 19 Onderzoeken                                                                                                    | 22-09-2009 10:33           | 22-09-2009 22:00   | TIROFIBAN 50UG/ML INFUUS 12,5MG=250 | ML       | volgens afspra | aak (INTRAVENEUS)  | volgens afspraak       |                   |
| Lab (Curpulatief)                                                                                                    | <b>5</b> 22-09-2009 10:33  | 22-09-2009 10:45   | METFORMINE 500MG TABLET             |          | 2 maal daags   | 2 ST (ORAAL)       | dagelijks              |                   |
| 2 Klinische Farmacie                                                                                                    |                            |                    |                                     |          |                |                    |                        |                   |
| + 👧 Med. Microbiologie                                                                                                    |                            |                    |                                     |          |                |                    |                        |                   |
| 🚔 Lab (Celtechnieken)                                                                                                    |                            |                    |                                     |          |                |                    |                        |                   |
| 🧏 Radiologie                                                                                                    |                            |                    |                                     |          |                |                    |                        |                   |
| Nucleaire Geneesku                                                                                                    |                            |                    |                                     |          |                |                    |                        |                   |
| Pathologie<br>Diabates                                                                                                    |                            |                    |                                     |          |                |                    |                        |                   |
| - 🖷 Functie                                                                                                    |                            |                    |                                     |          |                |                    |                        |                   |
| 👛 Endoscopieën                                                                                                    |                            |                    |                                     |          |                |                    |                        |                   |
| 🎠 Bronchoscopieën                                                                                                    |                            |                    |                                     |          |                |                    |                        |                   |
| 🧕 Retina Foto's                                                                                                    |                            |                    |                                     |          |                |                    |                        |                   |
| H Uroscopieën                                                                                                    |                            |                    |                                     |          |                |                    |                        |                   |
| Pre-operatief verslag                                                                                                    |                            |                    |                                     |          |                |                    |                        |                   |
| - 🧟 Verpleeakundiae aeaev                                                                                                    |                            |                    |                                     |          |                |                    |                        |                   |
| Anamneses                                                                                                    |                            |                    |                                     |          |                |                    |                        |                   |
| 🔄 松 Metingenblad                                                                                                    |                            |                    |                                     |          |                |                    |                        |                   |
| – 🛃 Correspondentie                                                                                                    | Medicatie Extr             | a Informatie       |                                     |          |                |                    |                        |                   |
| Alle correspondention                                                                                                    |                            |                    |                                     |          |                |                    |                        |                   |
| - H Logging                                                                                                    | CLOPIDOGREL 7              | 75MG TABLET FO     |                                     |          |                |                    |                        |                   |
| Patiënt Dossier                                                                                                    | Dosering                   | : 1 maal daags 1 S | ST (ORAAL)                          |          | Tijd           | Hoeveelheid        |                        |                   |
| 值 Ongelezen Uitslager                                                                                                    |                            | 1 x daags om 8ι    | Jur                                 |          | 08:00          | 1 ST               |                        |                   |
| - 🧟 Neonatologie                                                                                                    | Startdatum/tijd            | : 22-09-2009 10:3  | 3                                   |          |                |                    |                        |                   |
| 2 NICU IPN                                                                                                    | Stopdatum/tijd             | :                  |                                     |          |                | <b>&lt;</b>        |                        |                   |
| and Faderice Di Viewer                                                                                                    | Instructies                | :                  |                                     |          |                |                    | /                      |                   |
|                                                                                                    |                            |                    |                                     |          |                |                    |                        |                   |
|                                                                                                    |                            |                    |                                     | -        | a na di wa     |                    |                        |                   |
|                                                                                                    |                            |                    |                                     |          |                |                    |                        |                   |
|                                                                                                    |                            |                    |                                     | Ľ        |                |                    |                        |                   |
|                                                                                                    |                            |                    |                                     |          |                |                    |                        |                   |
|                                                                                                    |                            |                    |                                     |          |                |                    |                        |                   |
|                                                                                                    |                            |                    |                                     |          |                |                    |                        | Log               |
| Start 💽 Automatisering - Mi                                                                                                    | croso                      |                    |                                     |          |                |                    |                        | 🏷 🐠 11:28         |
|                                                                                                    |                            |                    |                                     |          |                |                    |                        |                   |

#### Klik op blauwe Rx in EVS menu

#### Voorschrijfscherm

| 🖳 Patientdossier              |                 |                             |                     |           |              |                       |             | _ B ×                     |
|-------------------------------|-----------------|-----------------------------|---------------------|-----------|--------------|-----------------------|-------------|---------------------------|
| Dossier Acties                |                 |                             |                     |           |              |                       |             |                           |
| <b>1</b>                      |                 |                             |                     |           |              |                       |             |                           |
|                               |                 |                             |                     |           |              |                       |             | M<br>Bloedgroep           |
|                               | Opname          | Ontslag                     | Specialist          |           | Specialisme  | Locatie               | All         | een lopende medicatie     |
|                               | 22-09-2009 17:1 | L9                          | Suryapranata (card) |           | Cardiologie  | Weezenlanden, B1, k   |             |                           |
|                               |                 |                             |                     |           |              |                       |             |                           |
| C Samenyatting                |                 |                             |                     |           |              |                       |             |                           |
| A Waarschuwingen              | Nieuwe          | e klinische medicatie       | opdracht            |           |              |                       |             |                           |
| 🗳 Contacten                   | Startdat        |                             |                     |           |              |                       | M =         |                           |
| 1 Patiëntinformatie           | 1 22-09         |                             |                     |           |              |                       | Bloedgroep  |                           |
| + 🛄 DBC's                     | 122-09 Zoek ee  | n medicijn                  |                     | <b># </b> |              |                       |             |                           |
| Tr Overzicht totaal           | 1 22-09         |                             |                     |           |              |                       |             |                           |
| 📅 Klinische medicatie         | 122-09          |                             |                     |           |              |                       |             |                           |
| – 🝸 Poliklinisch              | 22-09           |                             |                     |           | Toediening   |                       | •           |                           |
| Medicatieoverzic              | 22-09           |                             |                     |           | Frequentie G | ) 🖡 keerperdag 🔾 🤇    | Continu     |                           |
| Recept                        | 122-09          |                             |                     |           | Schema [     |                       |             |                           |
| – ı Onderzoeken               | 22-09           |                             |                     |           |              |                       |             |                           |
| Ush (Curroulation)            | 22-09           |                             |                     |           | Startdatum 2 | 3-09-2009             | ▼           |                           |
| 2 Klinische Farmacie          |                 |                             |                     |           | Stopdatum    |                       | <b>•</b>    |                           |
| + 👧 Med. Microbiologie        |                 |                             |                     |           |              |                       |             |                           |
| 💭 Lab (Celtechnieken)         |                 |                             |                     |           | Instructies  |                       | <b>`</b>    |                           |
| Nucleaire Geneesku            |                 |                             |                     |           | L            |                       | •           |                           |
| 🛐 Pathologie                  |                 |                             |                     |           |              |                       | •           |                           |
| Diabetes                      |                 |                             |                     |           |              |                       |             |                           |
| - 😬 Functie                   |                 |                             |                     |           |              |                       |             |                           |
| 💏 Bronchoscopieën             |                 |                             |                     |           |              |                       |             |                           |
| 🧕 Retina Foto's               | 🗌 Gener         | riek zoeken                 |                     | m l       |              |                       |             |                           |
| 👭 Uroscopieën                 | Medici          | in invoeren als vrije tekst |                     |           |              | Ann                   | uleren Ok   |                           |
| Pre-operatief verslag         |                 |                             |                     |           |              |                       |             |                           |
| – 🧕 Verpleegkundige gegev     |                 |                             |                     |           |              |                       |             |                           |
| Anamneses                     |                 |                             |                     |           |              |                       |             |                           |
| - Correspondentie             |                 |                             |                     |           |              |                       |             |                           |
| Alle correspondenti           | Medicatie Ex    | ktra Informatie             |                     |           |              |                       | 😭 🗟 🔁 🔤 🖆 🖂 | ❶ [] <b>●</b> [] <b>●</b> |
| 🔯 Journaal                    | CLOPIDOGRE      | L 75MG TABLET               | FO                  |           |              |                       |             |                           |
| Patiënt Dossier               | Dosering        | : 1 maal daags              | 1 ST (ORAAL)        |           | Tijd         | Hoeveelheid           |             |                           |
| 🗓 Ongelezen Uitslager         |                 | 1 x daags om                | 8 uur               |           | 08:00        | 1 ST                  |             |                           |
| - 🧟 Neonatologie              | Startdatum/tij  | d : 22-09-2009 1            | 0:33                |           |              |                       |             |                           |
| 2 NICU IPN                    | Stopdatum/tij   | d:                          |                     |           |              |                       |             |                           |
|                               | Instructies     | :                           |                     |           |              |                       |             |                           |
|                               |                 |                             |                     |           |              |                       |             |                           |
|                               |                 |                             |                     |           | zo ma di     | wo do vr za om de dag |             |                           |
|                               |                 |                             |                     |           | V V V        | V V V V               |             |                           |
|                               |                 |                             |                     |           |              |                       |             |                           |
| •                             |                 |                             |                     |           |              |                       |             |                           |
|                               |                 |                             |                     |           |              |                       |             | Log                       |
| 🏄 Start 💽 Automatisering - Mi | croso           |                             |                     |           |              |                       |             | 🐠 11:31                   |

# Voorschrijfscherm

| 📚 Nieuwe klinische medicatieopdracht           |       |               |                    |                              | □ × |
|------------------------------------------------|-------|---------------|--------------------|------------------------------|-----|
|                                                |       |               |                    |                              | М   |
|                                                |       |               |                    | Bloedgroep                   |     |
| Zoek een medicijn enalapril                    | 🛛 🎮 🖉 | ENALAPRIL TAE | BLET 5MG           |                              |     |
| Zoekresultaten voor: enalapril*                |       | ENALAPRIL TAE | BLET 5MG           |                              |     |
| ENALAPRIL TABLET 5MG                           |       | Toediening    | ORAAL              |                              | -   |
| ENALAPRIL TABLET 10MG                          |       | Frequentie    | ⊙ 4 🔶 keer per dag | O Continu                    |     |
|                                                |       |               | 2 <b>(</b> ) ST    | - 08:00                      | -   |
|                                                |       |               | 2 <b>•</b> ST      | • 12:00                      | -   |
|                                                |       |               | 2 <b>•</b> ST      | • 17:00                      | -   |
| ENALAPRIL/HYDROCHLOORTHIAZIDE TABLET 20/12,5MG |       |               | 2 <b>•</b> ST      | • 22:00                      | -   |
|                                                |       | Schema        | dagelijks          |                              | -   |
|                                                |       | Startdatum    | 23-09-2009         |                              | -   |
|                                                |       | Stopdatum     |                    |                              | ╡   |
|                                                |       |               |                    |                              |     |
|                                                |       | Instructies   |                    |                              | -   |
|                                                |       |               |                    |                              | -   |
| ☑ Generiek zoeken                              | Th.   | 1             |                    |                              | •   |
| Medicijn invoeren als vrije tekst              |       |               |                    | <u>A</u> nnuleren <u>O</u> k |     |

### Daglijst printen

#### 🔜 Patientdossier \_ 8 × Dossier Acties 🗿 🙆 Ontslag Specialist Specialisme Locatie ✓ Alleen lopende medicatie Opname **18-09-2009 10:04** Shahin, G.M.M Thoraxchirurgie Weezenlanden, IC, k. Σ Samenvatting 🔨 Diagnoses 69 Co. Startdatum Stopdatum Geneesmiddel Dosering Schema Patiëntinformatie 15:50 22-09-2009 SOTALOL HCL 80MG TABLET 1 maal daags 1 ST (ORAAL) dagelijks 🚞 DBC's 🍸 Medicatie 15:50 ACTRAPID 50 IE=50ML SP-POMP volgens afspraak (INTRAVENEUS) volgens afspraak 😙 Overzicht totaal 15:50 NADROPARINE 28501E=0.3ML IN1 W/WSP 1 maal daags 0.3 ML (SUBCUTAAN) dageliiks Klinische medicatie 15:49 🕵 15:49 MORFINE 50MG=50ML INJ (SP-POMP) volgens afspraak (INTRAVENEUS) volgens afspraak Klinische medicatie Weinische medicatie Medicatieoverzic Medicatieoverzic Oude Recepten Nieuw Recept Lab (Ourwulatief) Klinische Farmacie Lab (Cumulatief) Klinische Farmacie Lab (Cettechnieken) Lab (Cettechnieken) 15:49 4 maal daags 1 ST (RECTAAL) dagelijks PARACETAMOL 500MG ZETPIL 18-09-2009 16:00 MUPIROCINE 2% NEUSZALF 3G volgens afspraak (NASAAL) volgens afspraak 18-09-2009 16:00 ACETYLSALICYLZUUR 80MG DISPERTABL 1 maal daags 1 ST (ORAAL) dageliiks 18-09-2009 10:04 OXAZEPAM 10MG TABLET volgens afspraak (ORAAL) volgens afspraak Radiologie Nucleaire Geneesk Pathologie 🔍 Diabetes 咱 Fun unctie Endoscopieën 💑 Bronchoscopieën 📀 Retina Foto's 🖷 Uroscopieën Pre-operatief verslag Verpleegkundige gege Anamneses Metingenblad / = 😭 🙉 🔀 🛑 🗃 🗙 🟮 🗋 🖴 🕒 Correspondentie Correspondenti Journaal Logging Datiënt Dossier Ongelezen Uitslage Neonatologie Neunatologie PatientPDFViewer Medicatie Extra Informatie SOTALOL HCL 80MG TABLET Doserina : 1 maal daags 1 ST (ORAAL) Tijd Hoeveelheid 08:00 1 ST 1 x daags om 8 uur Startdatum/tijd : 22-09-2009 15:50 Stopdatum/tiid . Instructies : Ten minste een half uur VOOR het eten zo ma di wo do vr za om de dag $\nabla$ $\nabla$ $\nabla$ $\nabla$ $\nabla$ $\nabla$ $\nabla$ $\nabla$ • Log 🔊 Start 🛛 💽 Automatisering - Microso... S 👧 11:46

# Daglijst printen

| 🔜 Print preview |                                                                      |          |       |                  |       |          |    |     |          |           |         |         |          |           |        |              |          |   |
|-----------------|----------------------------------------------------------------------|----------|-------|------------------|-------|----------|----|-----|----------|-----------|---------|---------|----------|-----------|--------|--------------|----------|---|
| 🗁 🔎 🕶 🔝 📟 🖸 🖸 🖾 |                                                                      |          |       |                  |       |          |    |     |          |           |         |         |          |           |        |              | Page 1 🕂 |   |
|                 |                                                                      |          |       |                  |       |          |    |     |          |           |         |         |          |           |        |              |          |   |
|                 | <i>.</i>                                                             | daglijst | medic | atieop           | odrac | hten     |    |     | Print    | datum :   | 23-09   | -2009 1 | 11:48    |           | T I    |              |          |   |
|                 | Isala klinieken                                                      |          |       |                  |       |          |    |     | Geb      | oruiker : | : ISALA | 4)      |          |           |        |              |          |   |
|                 |                                                                      |          |       |                  |       |          |    |     |          |           |         |         |          |           |        |              |          |   |
|                 |                                                                      |          |       |                  |       |          |    |     |          |           |         |         |          |           |        |              |          |   |
|                 |                                                                      |          |       |                  |       |          |    |     |          |           |         |         |          |           |        |              |          |   |
|                 | 0.000modatum - 19.09.2009                                            |          |       |                  |       |          |    |     |          |           |         |         |          |           | -<br>- |              |          |   |
|                 | Behandelaar :                                                        |          |       |                  |       |          |    |     |          |           |         |         |          |           |        |              |          |   |
|                 | Afdeling : IC<br>Kamer : 001                                         |          |       |                  |       |          |    |     |          |           |         |         |          |           |        |              |          |   |
|                 | Parity                                                               |          |       |                  |       |          |    |     |          |           |         |         |          |           |        |              |          |   |
|                 | Continue parenterale medicatie (couitor                              | omen)    |       |                  |       |          |    |     |          |           |         |         |          |           |        |              |          |   |
|                 | Geneesmiddel                                                         | Jinpertj |       |                  |       | Par. arl | ts | Ir  | nstructi | es        |         |         |          |           |        |              |          |   |
|                 | MORFINE 50MG=50ML INJ (SP-POMP)                                      |          |       |                  |       |          |    |     |          |           |         |         |          |           |        |              |          |   |
|                 | ACTRAPID 50 IE=50ML SP-POMP                                          |          |       |                  |       |          |    |     |          |           |         |         |          |           |        |              |          |   |
|                 |                                                                      |          |       |                  |       |          |    |     |          |           |         |         |          |           |        |              |          |   |
|                 |                                                                      |          |       |                  |       |          |    |     |          |           |         |         |          |           |        |              |          |   |
|                 |                                                                      |          |       |                  |       |          |    |     |          |           |         |         |          |           |        |              |          |   |
|                 |                                                                      |          |       |                  |       |          |    |     |          |           |         |         |          |           |        |              |          |   |
|                 |                                                                      |          |       |                  |       |          |    |     |          |           |         |         |          |           |        |              |          |   |
|                 | Geneesmiddel                                                         | 12u      | 14u   |                  | 16u   | 1        | 8u | 22u |          | 2u        | 60      |         | 10u      |           | 1 I    |              |          |   |
|                 |                                                                      |          |       |                  |       |          |    |     |          |           |         |         |          |           |        |              |          |   |
|                 |                                                                      |          |       |                  |       |          |    |     |          |           |         |         |          |           |        |              |          |   |
|                 |                                                                      |          |       |                  |       |          |    |     |          |           |         |         |          |           |        |              |          |   |
|                 |                                                                      |          |       |                  |       |          |    |     |          |           | +       |         | +        |           |        |              |          |   |
|                 |                                                                      |          |       |                  |       |          |    |     |          |           |         |         |          |           | ]      |              |          |   |
|                 | Orale medicatie/inhalatie/supp/s.c. etc                              | 420      | 1 1 1 |                  | 46    | 14       | 0  | 220 |          | 201       | - Ic.   |         | 40       |           | ,      | с I.         |          | ~ |
|                 | OXAZEPAM 10MG TABLET                                                 | 120      | 140   |                  | IGU   |          | ou | 220 |          | 20        |         |         | 100      | $\square$ |        | paratenvakje | es 🚽     |   |
|                 | ZN 1 X DAAGS 1 TABLET                                                |          |       |                  |       |          |    |     |          |           |         |         |          |           |        | 1 5          |          |   |
|                 | Kan het reactievermogen verminderen                                  |          |       |                  |       |          |    |     |          |           |         |         |          |           |        |              |          |   |
|                 | MUPIROCINE2% NEUSZALF3G<br>volgens afspraak (NASAAL)<br>2 X DAAGS VA |          |       |                  |       |          |    |     |          |           |         |         |          |           |        |              |          |   |
|                 | ACETYLSALICYLZUUR 80MG<br>DISPERTABL                                 |          |       |                  |       |          |    |     |          |           |         |         | n        |           |        |              |          |   |
|                 | 1 maal daags 1 ST (ORAAL)<br>Eerst uiteen laten vallen in water kan  |          |       |                  |       |          |    |     |          |           |         |         | -        |           |        |              |          |   |
|                 | (08:00)<br>PARACETAMOL 500MG ZETPIL                                  | +        | _     |                  |       |          | _  | _   |          |           | _       |         | _        |           |        |              |          |   |
|                 | 4 maal daags 1 ST (RECTAAL)<br>(08:00, 12:00, 17:00, 22:00)          |          |       |                  |       | 0        | D  | 0   |          |           |         |         | 0        | 1         |        |              |          |   |
|                 | SOTALOL HCL 80MG TABLET<br>1 maal daags 1 ST (ORAAL)                 |          |       |                  |       |          |    |     |          |           |         |         | 'n       |           | 1      |              |          |   |
|                 | Ten minste een half uur VOOR het eten<br>(08:00)                     |          |       |                  |       |          |    |     |          |           |         |         | <u> </u> |           |        |              |          |   |
|                 | NADROPARINE 28501E=0,3ML INJ WWSF<br>1 maal daags 0.3 ML (SUBCUTAAN) | "        |       |                  |       |          | -  |     |          |           |         |         |          | $\square$ | 1      |              |          |   |
|                 | (18:00)                                                              | +        | _     | $\left  \right $ |       | -        | -  | _   |          |           | _       | _       | _        | $\vdash$  |        |              |          |   |

## Kanttekeningen EVS

- Er moet rekening gehouden worden met een nieuw type fouten.
- Directe communicatie tussen de arts en verpleging kan minder worden.
- Wennen aan een nieuwe manier van werken gaat snel maar kost tijd.

## Meest voorkomende fouten bij elektronisch voorschrijven

- Werken in verkeerde patiënt.
- Stoppen en herstarten medicatie na bijv. een operatie
- Verkeerde medicatieopdracht stoppen
- Klikken, scrollen en typen
  - Selectie verkeerde geneesmiddel
  - -Kiezen van de verkeerde dosering
  - Stoppen van de verkeerde medicatieopdracht

#### Aandachtspunten EVS

- Schema om de 3 dagen (bv Durogesic<sup>®</sup>) mogelijk in het EVS d.m.v. schema "volgens afspraak".
- Bij de schema keuze "volgens afspraak" wordt de eerste regel van het instructieveld verplicht.
- Voor spoedrecepten "SPOED" vermelden in het veld instructies de verpleging informeren (en die weer de apotheek).

## Aandachtspunten EVS

| ٦  | ieuwe klinische medicatieopdracht           |    |                |                              | . 🗆 ×    |
|----|---------------------------------------------|----|----------------|------------------------------|----------|
|    |                                             |    |                |                              | Μ        |
|    |                                             |    |                | Bloedgroep                   |          |
| Zo | ek een medicijn methotrex 🛛 🙀 🥝             | 2  | METHOTREXAAT T | ABLET 2,5MG                  |          |
|    | Zoekresultaten voor: methotrex <sup>*</sup> | -  | METHOTREXAAT T | TABLET 2,5MG                 |          |
| ľ  | METHOTREXAAT                                |    | Toediening     | ORAAL                        |          |
| ľ  | METHOTREXAAT INJVLST 2,5MG/ML FL 2ML        |    |                | a 1 📥 keer per dag 🔿 Coptinu |          |
| Ĺ  | 출 METHOTREXAAT INJVLST 5MG/ML FL 3ML        |    | Frequentie V   |                              |          |
| ļ  | METHOTREXAAT INJVLST 10MG/ML wwSP 1,5ML     |    |                |                              |          |
| ļ  | ▲ METHOTREXAAT INJVLST 10MG/ML wwsP 1ML     | Ш  | Schema L       | keer per week                | •        |
| ļ  | METHOTREXAAT INJVLST 10MG/ML WWSP 2,5ML     | Ш  |                | zo ma di wo do vr za         |          |
| ļ  | METHOTREXAAT INJVLST 10MG/ML WWSP 2ML       | Ш  |                |                              |          |
| ļ  | ▲ METHOTREXAAT INJVLST 25MG/ML FL 10ML      | Ш  |                | 22.00.2000                   |          |
| ļ  | 출 METHOTREXAAT INJVLST 25MG/ML FL 20ML      | Ш  | Startdatum 2   | 23-09-2009                   | <u> </u> |
| ļ  | METHOTREXAAT INJVLST 25MG/ML FL 2ML         | Ш  | Stopdatum      |                              | •        |
| ļ  | METHOTREXAAT INJVLST 25MG/ML FL 40ML        | Ш  | Instructies    | let on                       | <b>_</b> |
| Ĺ  | METHOTREXAAT INJVLST 100MG/ML FL 10ML       | Ш  | Instruction [  |                              |          |
| Ľ  | METHOTREXAAT INJVLST 100MG/ML FL 50ML       | Ш  |                |                              | -        |
|    | METHOTREXAAT TABLET 2,5MG                   |    |                | /                            | •        |
| Lé |                                             |    |                |                              |          |
| V  | Generiek zoeken                             | 17 |                |                              |          |
|    | Medicijn invoeren als vrije tekst           |    |                | <u>Annuleren</u> <u>O</u>    | ĸ        |
|    |                                             |    |                |                              |          |
|    |                                             |    | instruc        | rtieveld                     |          |
|    |                                             |    | - III SU UU    |                              |          |

#### Telefonische opdrachten

- Huidige werkwijze handhaven
- Mogelijkheid in het EVS om een voorbereid recept te maken.
- Arts autoriseert voorbereid recept binnen 24 uur in EVS

#### Verwijderen zwarte Rx in EriDanos

- Telefonisch contact opnemen met ziekenhuisapotheek om vMO (zwarte Rx, dus al in bewerking genomen door apotheek) te laten verwijderen.
- De arts kan in het medicatieoverzicht zelf de vMO verwijderen zolang deze nog niet in behandeling is (grijze Rx) door de apotheek.

#### Afhandeling recepten door apotheek

- Recepten verstuurd voor 15:30 uur worden dezelfde dag nog verwerkt door apotheek
- Anders verpleegkundige bellen met de apotheek en doorgeven dat een medicatieopdracht vandaag nog verwerkt moet worden.

## Foutmeldingen in het EVS

- Zodra de fout optreedt hiervan graag een screenshot maken (tip: gebruik Print Screen knop).
- Screenshot met eventuele toelichting versturen naar JanCees van Niel.
- JanCees zal het verder afhandelen met IC2it.
- Maar er kan ook even gebeld worden, zie sheet 'Contactpersonen'.

#### Wat te doen bij aanhoudende fouten in het EVS

- Als het EVS echt niet meer werkt overgaan naar de oude werkwijze (papier).
  - foutmeldingen niet alleen door fouten in de software, kunnen ook patiënt of geneesmiddel gerelateerd zijn.
- Verpleging op de hoogte stellen als er weer met papier gewerkt gaat worden.

### Ontwikkeling later in 2010

- MVK vervalt à elektronische toedienregistratie in EriDanos<sup>®</sup>
- Koppeling tussen EriDanos<sup>®</sup> en apotheeksysteem Zamicom<sup>®</sup>
- Spoedvink in EVS voor spoedopdrachten

### Contactpersonen

• JanCees van Niel, ziekenhuisapotheker